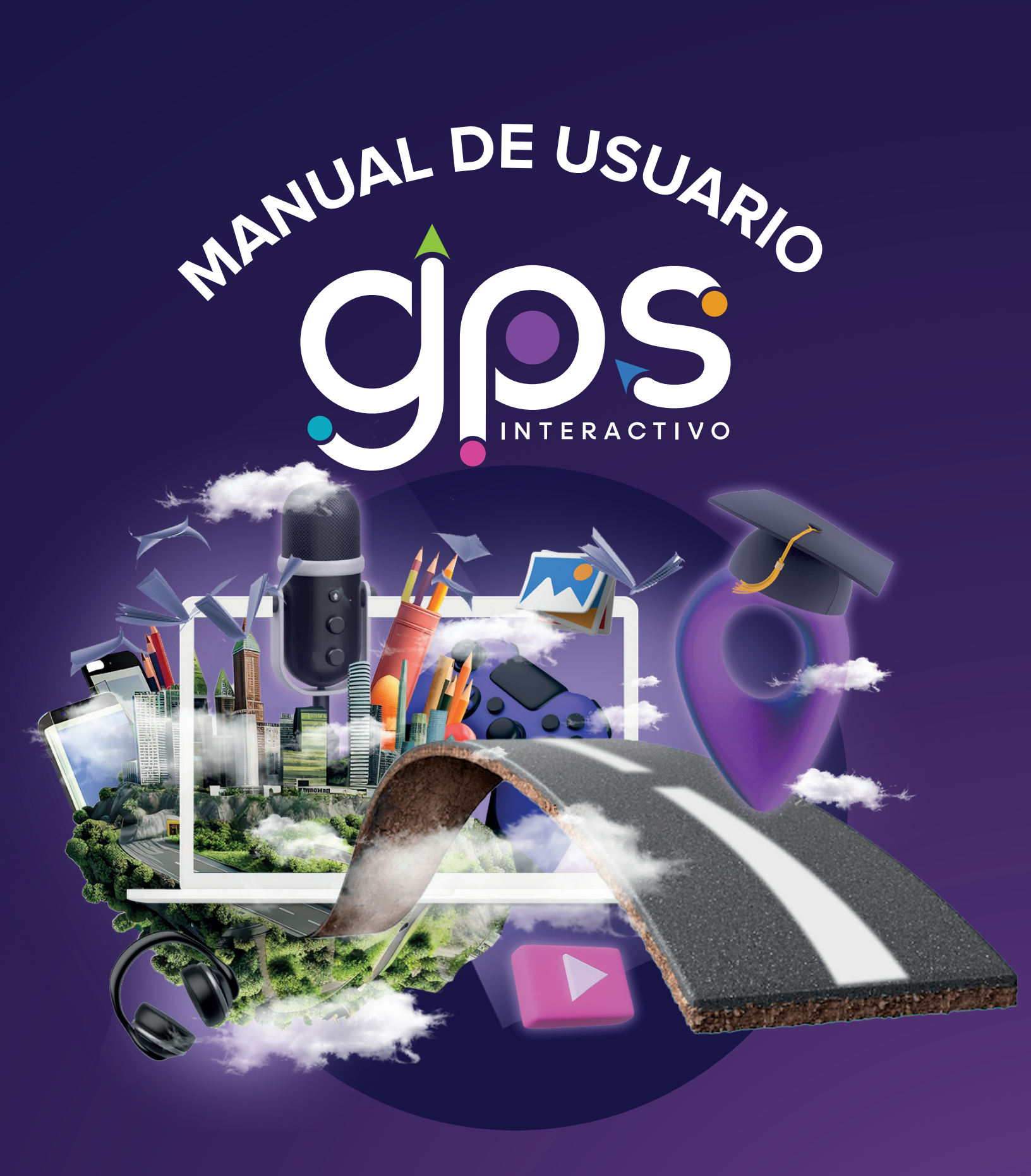

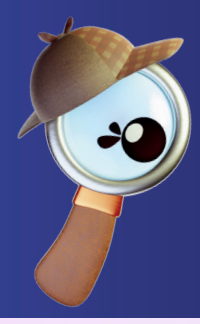

1

Hola, soy **Clarity** y seré tu guía en este recorrido, donde conocerás **GPS Interactivo** 

#### **¡COMENCEMOS!**

Ingresa a la liga de acceso que se muestra a continuación:

#### http://gpsinteractivo.com

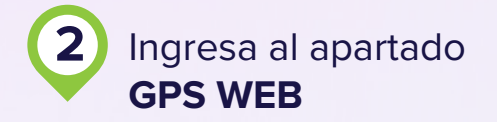

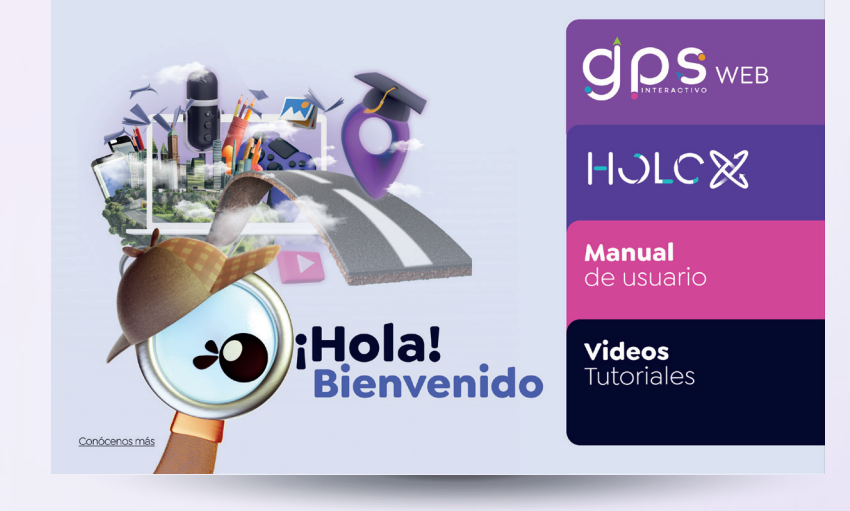

Ingresa la licencia que encontrarás en tu libro de texto y da clic en el botón Ingresar

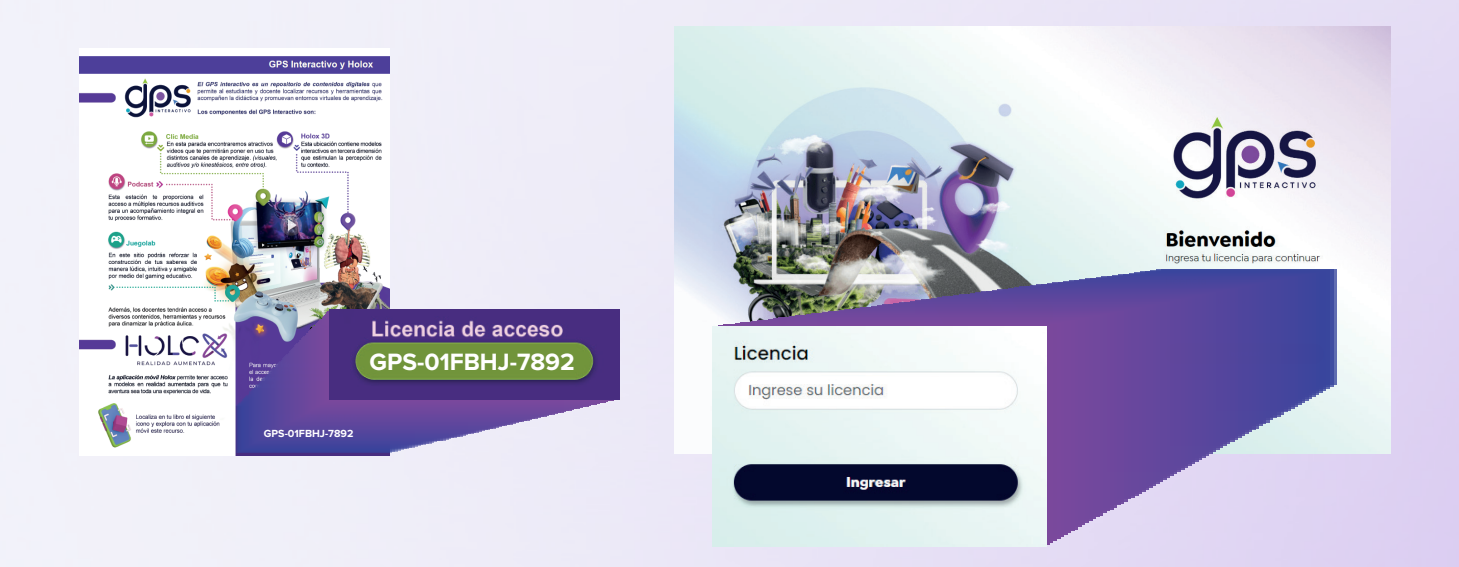

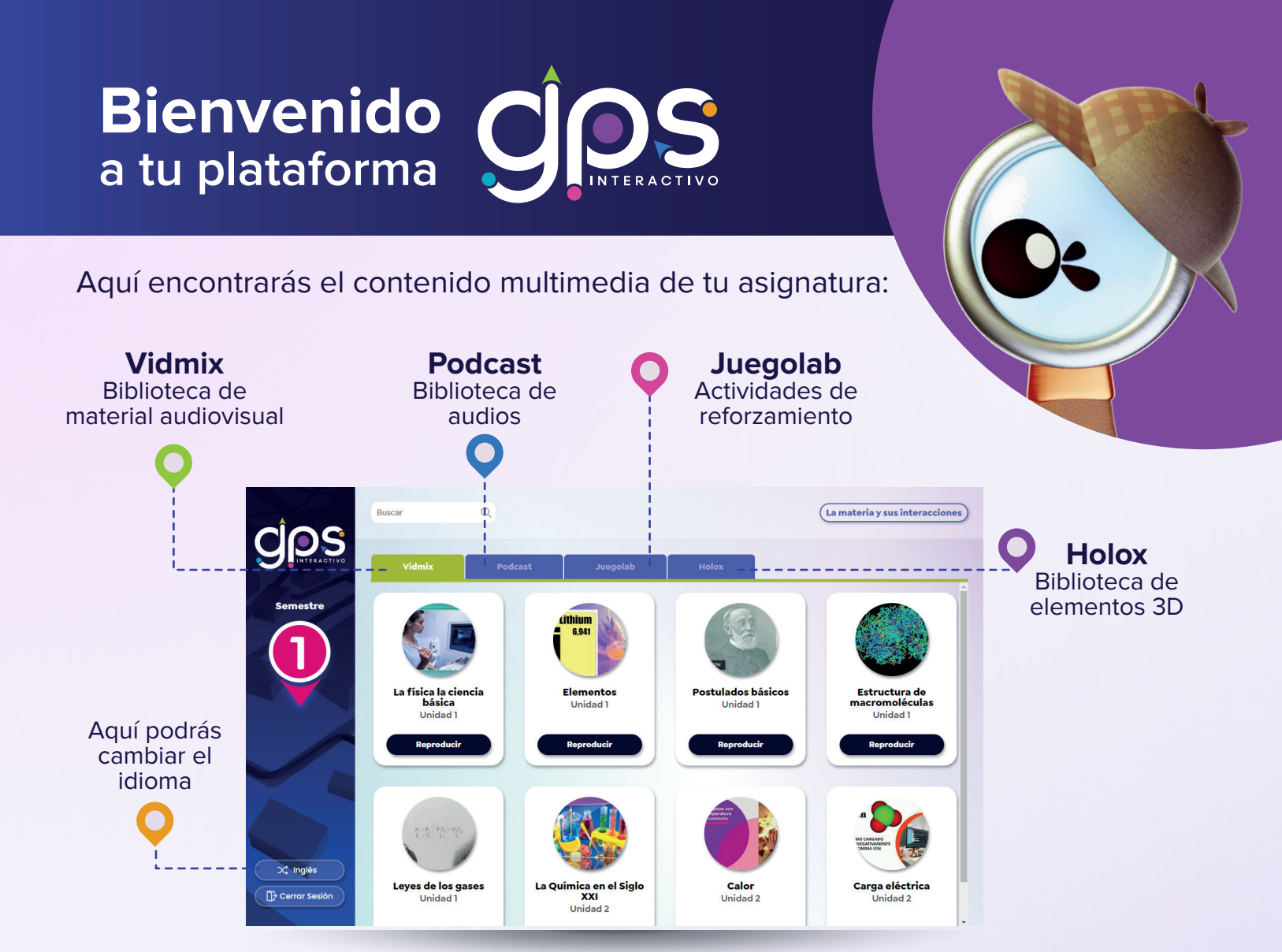

## Vidmix

Para reproducir un video en el apartado de Vidmix da clic en el botón de

Reproducir

Una vez hecho esto, se desplegará una ventana donde podrás reproducirlo o elegir abrirlo directamente en la página de YouTube.

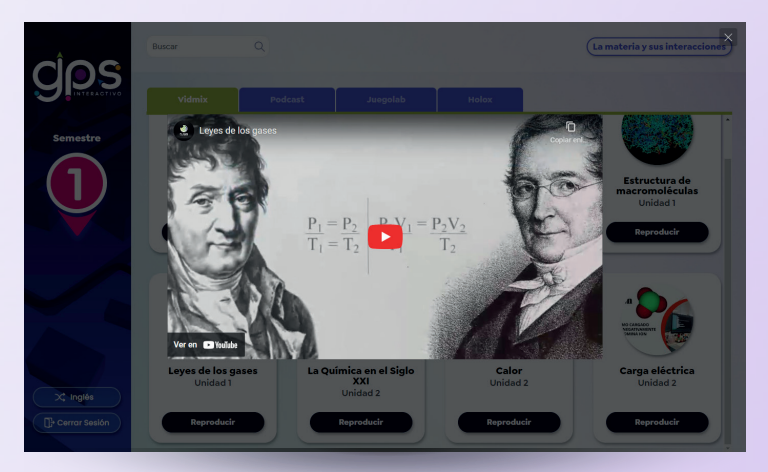

### **Podcast**

En el apartado de **Podcast** encontrarás los audios de apoyo para tus clases, los cuales puedes escuchar dando clic en el ícono de reproducir D

En el reproductor encontrarás los botones: siguiente audio, audio anterior y pausa.

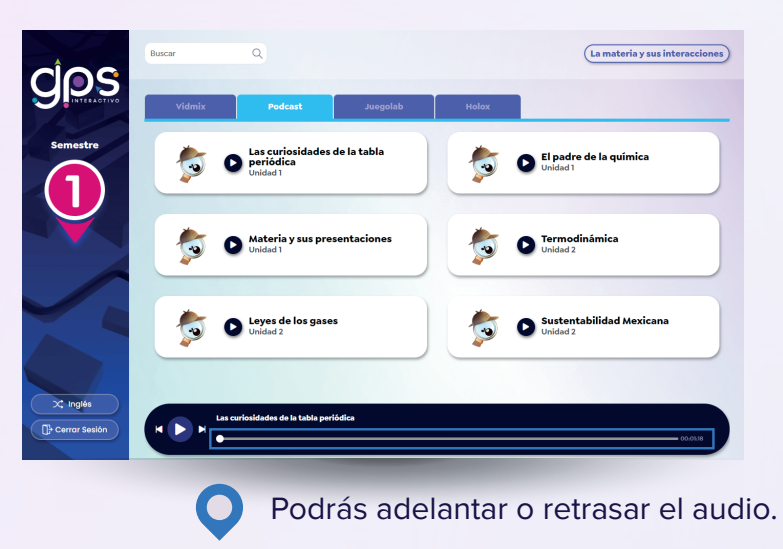

## Juegolab

CIPS

En esta pestaña encontrarás diversas actividades como: opción múltiple, sopa de letras, verdadero falso y relacionar imagen; busca el tema de tu interés y da clic en el botón de Jugar 🔵 para comenzar.

Al finalizar la actividad, se mostrará una ventana con el resultado y el tiempo obtenido.

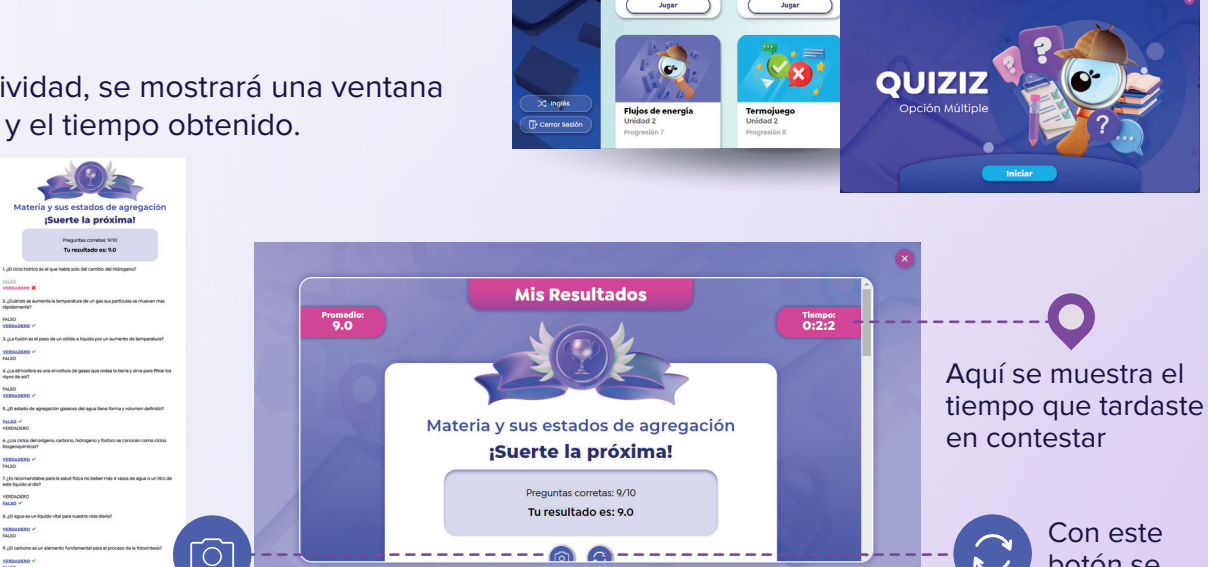

Finalizar

botón se reinicia la actividad

gps

En esta captura

se muestran las

preguntas y

respuestas

contestadas

#### **QUIZIZ** Opción multiple

Es un juego muy sencillo, lee la pregunta que se te presenta y escoge la opción que creas que es la respuesta correcta entre cuatro posibilidades. El juego te mostrará si es correcta o incorrecta, cuantas más respuestas correctas des, más alto será tu puntaje.

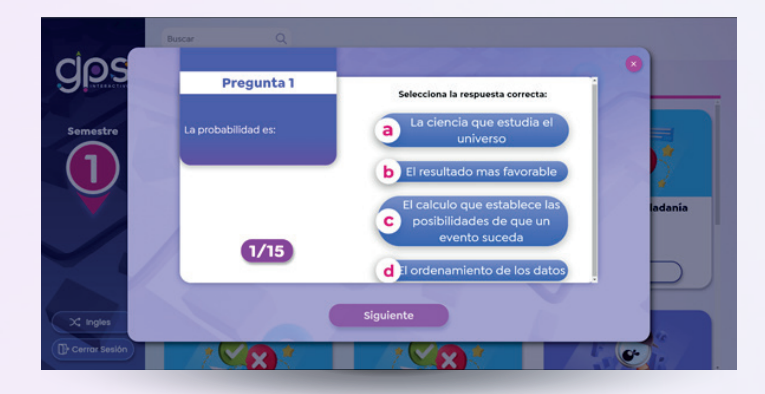

#### SOPATOPIA Sopa de letras

Este es un clásico sopa de letras, deberás buscar las palabras que correspondan a las pistas que se encuentra en el recuadro derecho, para seleccionar las respuestas debes dar clic una a una de las letras que completen la palabra, cuando hayas terminado da clic en el botón Siguiente para que te muestre si las has encontrado todas.

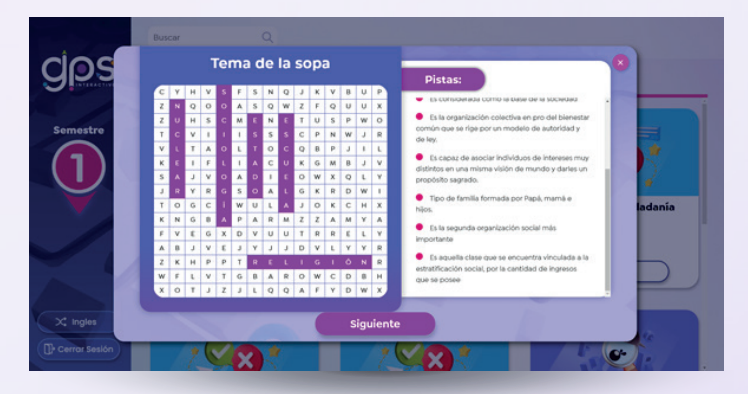

#### **DECÍDETE** Verdadero / Falso

En esta actividad deberás decidir si el planteamiento es verdadero o falso, lee cuidadosamente y elige dando clic en VERDADERO si el argumento es cierto o FALSO si crees que no corresponde con el concepto, enseguida aparecerá el resultado de tu respuesta, continúa dando clic en Siguiente hasta completar la actividad.

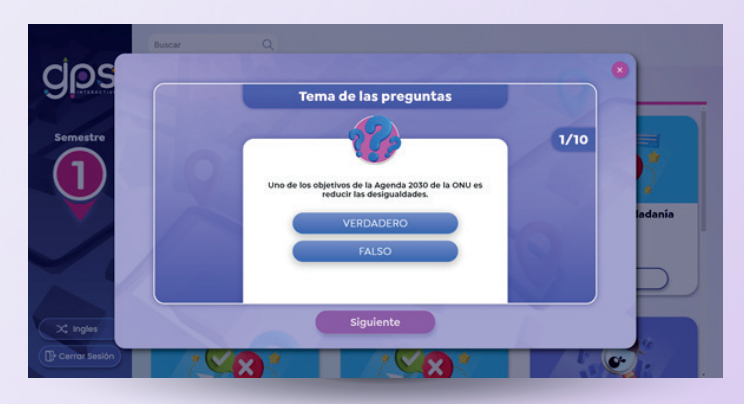

#### ENLAZA2 Relacionar imagen

Este tipo de actividad tiene tres diferentes maneras de contestarse, texto a texto, texto a imagen e imagen a imagen, deberás dar clic en el elemento de la columna izquierda (1) para seleccionarlo y a continuación dar clic en el elemento de la columna derecha(2) que creas que corresponde a la respuesta correcta para crear una relación entre ellos, al terminar de crear las relaciones podrás dar clic en el botón de siguiente que te arrojará los resultados obtenidos.

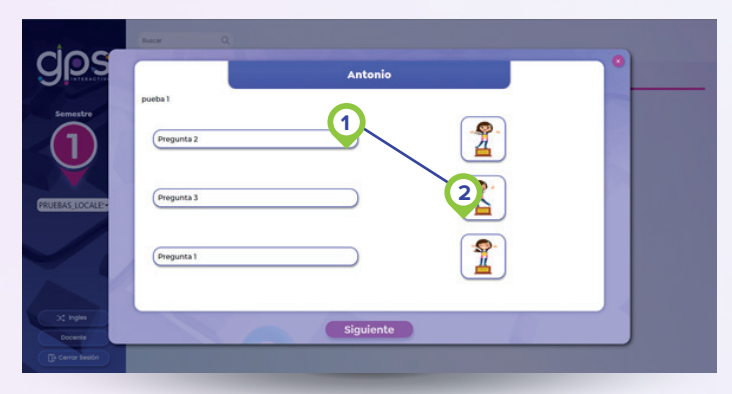

# HJLCX

En este apartado encontrarás material de apoyo en 3D de algunos temas que verás en clase con una breve descripción, para visualizarlos debes dar clic sobre el ícono (•) del elemento de tu interés.

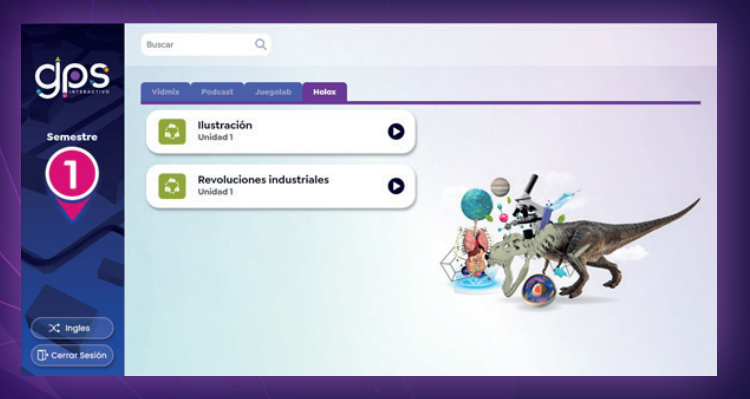

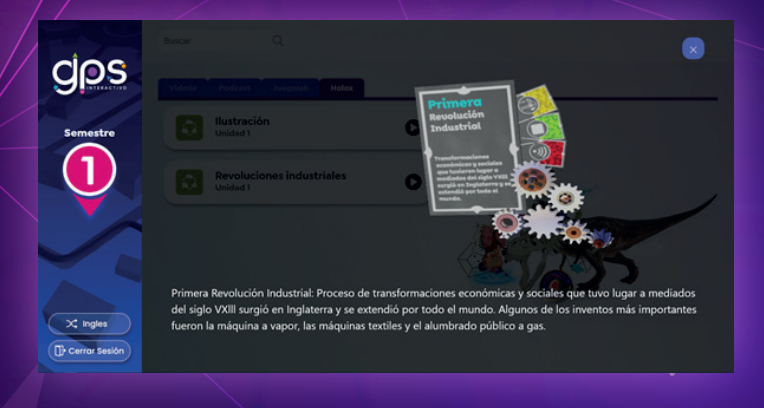

Puedes manipular cada objeto 3D haciendo clic derecho sobre ellos y arrastrando con el mouse, también podrás hacer zoom con el scroll.

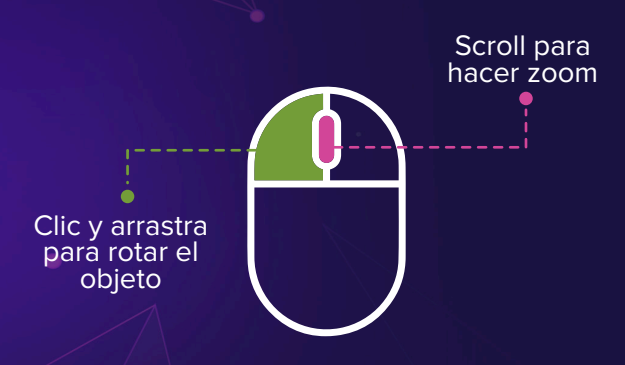

Manual de usuario GPS Interactivo